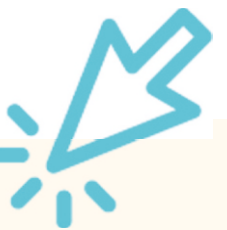

## Stammdatenänderung in click-TT

Die Änderung von Stammdaten eines Vereinsmitglieds kommt immer wieder vor, sei es durch Heirat, ein falsches Geburtsdatum, Vertauschung von Vor- und Nachnamen, Falschschreibung oder die Änderung der Nationalität.

Mit dieser Dokumentation möchten wir Ihnen zeigen, wie Sie eine Stammdatenänderung in click-TT beantragen können.

## Los geht's:

1. Im Internet-Browser auf <u>www.httv.de</u> gehen. Es öffnet sich die Startseite.

| - Hanningh         |                  |                             |                  |                 | GEWO             | (f) (ii)    | •       | Login clic   | <mark>кт</mark> @ |
|--------------------|------------------|-----------------------------|------------------|-----------------|------------------|-------------|---------|--------------|-------------------|
| h++Vo Tischten     | nis-Verband      | Sport                       | Sportentwicklung | Bildung Service | Bezirke & Kreise | Anschriften | plopp 🖬 | Ligen Tu     | urniere           |
|                    |                  |                             |                  |                 |                  |             |         |              |                   |
|                    |                  |                             |                  |                 |                  |             | ~       |              |                   |
| EVVILLEN           |                  | тра                         |                  |                 |                  |             | R.      | LIZEN        |                   |
| EXKLUSIV           | BEI CON          | TRA                         | 7517             |                 |                  |             | i.      |              |                   |
| EXKLUSIV           | BEI CON<br>URNII | itra<br>E <b>RLI</b>        | ZENZ             | GRATIS          | S!               |             |         | DIE<br>CONT  | RA<br>S SETT 1980 |
| EXKLUSIV<br>DTTB-T | BEI CON<br>URNII | ITRA<br>ERLI<br>Bezirk West | ZENZ (           | GRATIS          | S!               |             |         | DLER<br>CONT | RA                |

Benutzername sowie das Passwort eingeben.

| click-11 ID                               |       |
|-------------------------------------------|-------|
| Username                                  |       |
| senst@httv.de                             |       |
| Password                                  |       |
|                                           | @     |
| Sie haben Ihr Passwort vergessen?         |       |
|                                           | Login |
| No hohee made lating 7. mar 2 Depletioner |       |

Im vereinsinternen Bereich klicken Sie auf den Button "Mitglieder", welchen Sie in der Kopfleiste finden.

| Hessische<br>Tischtenn | er<br>is-Verband | •                 | Toblas              | Senst, senst@htt | v.de [TV 1860<br>[Persönlie<br>[Abmelde | Lich (22040)]<br>ther Bereich]<br>m] |
|------------------------|------------------|-------------------|---------------------|------------------|-----------------------------------------|--------------------------------------|
| Meldung                | Spielbetrieb     | Verein Mitglieder | Spielberechtigungen | Seminare         | Ehrungen                                | Turniere                             |
| Sie hab<br>Tobias Ser  | en sich erfolg   | greich angemeldet | 1                   |                  |                                         |                                      |

2. In dem folgenden Suchfenster haben Sie die Möglichkeiten, unter verschiedenen Suchkriterien das gewünschte Mitglied zu finden.

Setzen Sie neben der gewünschten Person ein Häkchen und wählen Sie im unteren Pulldown "Stammdatenänderungsantrag stellen" aus. Klicken Sie dann auf "Ausführen".

| Meldung                                                                                           | Spielbetrieb                                                                      | Verein | Mitglieder   | Spielberechtigungen |
|---------------------------------------------------------------------------------------------------|-----------------------------------------------------------------------------------|--------|--------------|---------------------|
| Vereins<br>TV 186<br>Vereins<br>Personer<br>Nachnan<br>Alter<br>Geschlec<br>Geschlec<br>Spielbetr | mitglieder<br>0 Lich<br>mitglieder such<br>alle<br>Senst<br>ht -<br>ieb<br>Suchen | en<br> |              | ∽][A-Z ~]           |
| I gerund                                                                                          | Name                                                                              | •      | Geburtsdatum | Lizenz-Nr.          |
|                                                                                                   |                                                                                   |        |              |                     |

## 3. Stammdatenänderung vornehmen

Sie erhalten nun die Stammdaten des entsprechenden Vereinsmitglieds. Neben der Änderung des Namens und des Geburtsdatums können Sie auch weitere Anpassungen wie z.B. Nationalität vornehmen oder ein Verstorben-Kennzeichen setzen.

Sollte sich die Nationalität ändern, besteht die Möglichkeit, ein entsprechendes Nachweisdokument anzuhängen.

| Nachname                                                 | Senst                                         |                                      | 1           |          |               |
|----------------------------------------------------------|-----------------------------------------------|--------------------------------------|-------------|----------|---------------|
| Vorname                                                  | Tobias                                        | Tobias                               |             |          |               |
| Geburtsname                                              |                                               |                                      | ]           |          |               |
| Geburtsdatum                                             | 01991/050                                     | [TT.MM.JJJ                           | ]           |          |               |
| Nationalität                                             | Deutschland (G                                | ER)                                  |             | ~        |               |
| Geschlecht<br>Geschlecht im Spielbetrie<br>verstorben am | • weiblich •                                  | männlich<br>männlich<br>[TT.MM.JJJJ] | ⊖ divers    | O ohne A | ngabe         |
| verstorben<br>Nachwoisdokumont                           |                                               | Kalan Dat                            |             | 1.       | als la si sur |
| Die Datei darf höchstens<br>Erlaubte Datei-Typen: .po    | 5.000 KB groß sein.<br>If, .jpg, .jpeg, .png. |                                      | ei ausgewan |          | cilladen      |

## Sind alle Angaben vollständig, klicken Sie auf "Antrag absenden". Dieser wird zeitnah von der Geschäftsstelle bearbeitet.

Sie erhalten eine E-Mail, sobald der Antrag genehmigt wurde.